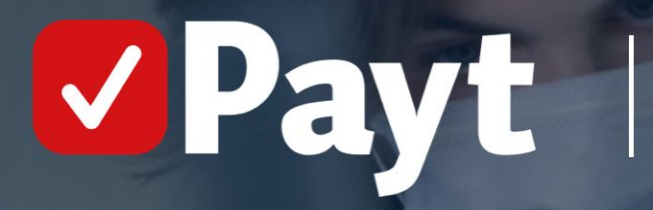

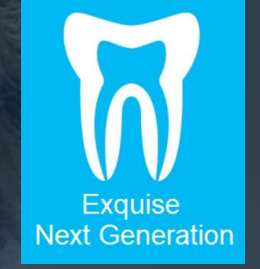

"Instellingen in Exquise Next Generation voor gebruik van Payt"

In dit document wordt uitgelegd welke instellingen je in Exquise aanpast om de koppeling met Payt te kunnen gebruiken.

## **Algemene toelichting**

Exquise geeft gegevens van patiënten en bijbehorende behandelingen weer in een bestand met een specifieke opbouw. Dit formaat heet MZ301.

Zodra behandelingen in een declaratie zijn geboekt, kunnen deze worden omgezet naar Payt, of naar een factoraar. Hiermee wordt een MZ301-bestand gegenereerd met daarin alle verrichtingen en bijbehorende patiëntgegevens.

Dit bestand wordt geüpload in Payt, en naar de zorgverzekeraars gestuurd. Deze beoordelen welk gedeelte wordt vergoed, en geven met retourcodes eventuele bijzonderheden aan.

Aan de hand van deze informatie van de zorgverzekeraar wordt een factuur aangemaakt in Payt.

## AGB en Praktijkcode moeten in Exquise geregistreerd staan

Indien je een nieuwe praktijk start of een praktijk hebt overgenomen is het noodzakelijk dat de AGB codes van de praktijk en van de zorgverleners in je Exquise omgeving zijn toegevoegd aan de licentie. Dit kun je niet zelf doen, dat dient Vertimart voor je te doen. Neem daarvoor contact op met de helpdesk van Vertimart.

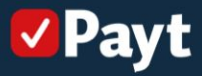

# Inhoudsopgave

## **Instellingen Exquise Next Generation**

- Administratie instellingen
- Medewerkers instellingen
- Declaratiewijze zorgverzekeraars

## Declaratiebestand aanmaken in Exquise

- Declaraties boeken
- Factoringmaatschappij declaratiebestand maken
- Declaraties uploaden in Payt

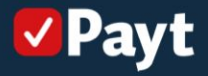

## Administratie instellingen (1):

- Klik op 'Personeel & Relatie'
- Ga naar 'Administraties'

| Patiënten           | E Declareren & Ontvangsten |
|---------------------|----------------------------|
| Agenda & Oproepen   | T Verzekering              |
| Personeel & Relatie | Dossiervorming             |

| Personeel & Relatie    |                    |  |
|------------------------|--------------------|--|
| Acties                 | Instellingen       |  |
| Verlofbeheer           | Medewerkers        |  |
| Logboek verrichtingen  | Migratie Azure AD  |  |
| Rapport declaraties    | Relatiebeheer      |  |
| BIG herregistratie     | Administraties     |  |
| apport behandelplannen | Autorisatiegroepen |  |
|                        | Locaties           |  |
|                        | Zivver-account     |  |

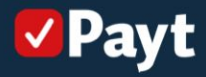

#### Administratie instellingen (2):

Praktijkcode:

Zorg ervoor dat de praktijk AGB is ingevuld (instellingscode in het geval van een instelling)

Declareren bij restitutie naar: Intelly concepts B.V.

De verzekeraar keert uit aan: Praktijk / Instelling (*laatste in geval van meerdere praktijken onder instelling*)

| xquise Next Generation - 1.2.23023.2                   |                           |                                                                                                    |                                     |                                 |                                                                             | - 0         |
|--------------------------------------------------------|---------------------------|----------------------------------------------------------------------------------------------------|-------------------------------------|---------------------------------|-----------------------------------------------------------------------------|-------------|
| Balie Behandelkamer Backoffice > Personeel & Relatie > | Administraties Dashboard  |                                                                                                    | Meldingen:                          | 0                               | or faithful and insure that the                                             | Uitvoerder: |
| Administra                                             | aties                     |                                                                                                    |                                     |                                 |                                                                             |             |
| Selecteer ee                                           | en administratie Gegevens | van de geselecteerde administratie                                                                                                    |                                     |                                 |                                                                             |             |
| TELEVISION OF THE PERSON OF                            | Algemene                  | egevens                                                                                                    | Declarati                           | egegevens                       |                                                                             |             |
|                                                        | Naam admi                 | istratie: (1999-1999) The Dec                                                                                                    | Praktijkco                          | sde:                            |                                                                             | •           |
|                                                        | Functie:                  |                                                                                                    | Instelling                          | scode:                          |                                                                             |             |
|                                                        | Banknaam:                 |                                                                                                    | Medicasc                            | ode:                            |                                                                             |             |
|                                                        | IBAN:                     |                                                                                                    | Incessent                           | tnaam:                          |                                                                             |             |
|                                                        | KvK-numm                  | n (1778)                                                                                                    | Incessent                           | HD:                             |                                                                             |             |
|                                                        | Btw-numm                  | n                                                                                                    | Declarere                           | en bij restitutie naan          | Intelly Concepts B.V. *                                                     |             |
|                                                        | Afkorting:                |                                                                                                    | De verzel                           | keraar keert uit aan:           | Instelling *                                                                |             |
|                                                        | Contactges                | evens                                                                                                    | Prothese                            | declaratie regeling:            | Particulier *                                                               |             |
|                                                        | Straatnaam                |                                                                                                    | Huisnummer: Af te gev               | en declaratienummer:            |                                                                             |             |
|                                                        | Postcode:                 |                                                                                                    | Forceer d                           | leclaratienummer:               | •                                                                           |             |
|                                                        | Woonplaats                |                                                                                                    | U kunt hi                           | ier een afwijkend declara       | atienummer opgeven voor de volgende                                         |             |
|                                                        | Telefoonnur               | imer III IIII                                                                                                    | declaratie<br>Wanneer<br>declaratie | e.<br>: dit nummer groter is di | lan het huidige eerst af te geven<br>t ourseers als aarstelleerde oeke ikee |             |
|                                                        | Mobiel:                   |                                                                                                    |                                     | ananimer zar Exquite un         | initial at territogence georeixer.                                          |             |
|                                                        | Fax                       |                                                                                                    |                                     |                                 |                                                                             |             |
|                                                        | E-mailadres               | IN BOARD                                                                                                    |                                     |                                 |                                                                             |             |
|                                                        | Website:                  | and a second second sec |                                     |                                 |                                                                             |             |
|                                                        |                           |                                                                                                    |                                     |                                 |                                                                             |             |
|                                                        |                           |                                                                                                    |                                     |                                 |                                                                             |             |
|                                                        |                           |                                                                                                    |                                     |                                 |                                                                             |             |
|                                                        |                           |                                                                                                    |                                     |                                 |                                                                             |             |
|                                                        |                           |                                                                                                    |                                     |                                 |                                                                             |             |
|                                                        |                           |                                                                                                    |                                     |                                 |                                                                             |             |
|                                                        |                           |                                                                                                    |                                     | Annuleren                       | Toepassen Opslaan en sl                                                     | uiten       |

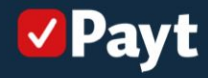

## Medewerkers instellingen (1):

- Klik op 'Personeel & Relatie'
- Ga naar 'Medewerkers'

| Patiënten           | E Declareren & Ontvangsten |
|---------------------|----------------------------|
| Agenda & Oproepen   | Verzekering                |
| Personeel & Relatie | Dossiervorming             |

| Acties                 | Instellingen       |  |
|------------------------|--------------------|--|
| Verlofbeheer           | Medewerkers        |  |
| Logboek verrichtingen  | Migratie Azure AD  |  |
| Rapport declaraties    | Relatiebeheer      |  |
| BIG herregistratie     | Administraties     |  |
| apport behandelplannen | Autorisatiegroepen |  |
|                        | Locaties           |  |
|                        | Zivver-account     |  |

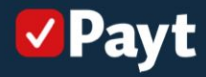

#### Medewerkers instellingen (2):

Zorg ervoor dat alle medewerkers declareren onder één hoofd zorgverlener. Hierdoor genereer je één declaratiebestand, wat tijd scheelt bij het inladen van de declaraties in Payt.

Omdat de declaraties onder de praktijk AGB worden aangeboden bij Vecozo heeft dit geen gevolgen voor de rapportage in Exquise.

| andelkamer Backoffice > Personeel | & Relatie > Medewerkers Dashboard                                                                                                    | Meldingen: 0                                                                                                    | Uitvoerden V      |
|-----------------------------------|----------------------------------------------------------------------------------------------------|----------------------------------------------------------------------------------------------------|-------------------|
|                                   | Medewerkers                                                                                                    |                                                                                                    |                   |
|                                   | Selecteer een medewerker                                                                                                    | Persoonsgegevens                                                                                                    |                   |
|                                   | COLUMN TRANSPORT                                                                                                    | Voornaem: Voorletter(s)                                                                                                    | ):                |
|                                   | RT BALES                                                                                                    |                                                                                                    |                   |
|                                   | - Annual Contraction                                                                                                    | Achternaum:                                                                                                    | 286               |
|                                   |                                                                                                    | Initialen:                                                                                                    |                   |
|                                   |                                                                                                    | Tomweienerscode                                                                                                    |                   |
|                                   | TT TAKET                                                                                                    |                                                                                                    |                   |
|                                   | A COMPANY OF A COMPANY                                                                                                    | BIG-nummer:                                                                                                    |                   |
|                                   | the set operation                                                                                                    | ZorgMail account                                                                                                    |                   |
|                                   |                                                                                                    | Gabridgernaam                                                                                                    |                   |
|                                   | a second                                                                                                    |                                                                                                    |                   |
|                                   |                                                                                                    | Wachtwoord:                                                                                                    |                   |
|                                   | 11 10 10                                                                                                    | Zivver-account                                                                                                    |                   |
|                                   | a recept                                                                                                    | Emsiladar                                                                                                    |                   |
|                                   | 1.000                                                                                                    |                                                                                                    |                   |
|                                   |                                                                                                    | Gebruikersnaam                                                                                                    |                   |
|                                   |                                                                                                    | A Discusto Concession                                                                                                    |                   |
|                                   | 1.000                                                                                                    | Berleel AD account.                                                                                                    |                   |
|                                   | THE PARTY OF THE PARTY OF THE P | Functies                                                                                                    |                   |
|                                   | - an an an                                                                                                    | Iandarts     Orthodontist     Mondhygiènist     Preventieassistent     Orthoassistent     Assistent     Assistent     Assistent |                   |
|                                   | the state managements                                                                                                    | Tandprotheticus 🕜 Administratief medewerker 🗭 Management 🔗 Beheerder                                                            |                   |
|                                   | 1. Double 1                                                                                                    |                                                                                                    |                   |
|                                   |                                                                                                    | Rechten                                                                                                    |                   |
|                                   |                                                                                                    |                                                                                                    |                   |
|                                   |                                                                                                    | Declareert onder :                                                                                                    |                   |
|                                   |                                                                                                    | Behandelsar 🖉                                                                                                    |                   |
|                                   |                                                                                                    | Assistente                                                                                                    |                   |
|                                   |                                                                                                    | Baliemedewerker                                                                                                    |                   |
|                                   |                                                                                                    | Behverder 🕑                                                                                                    |                   |
|                                   |                                                                                                    | Administratief medewerker                                                                                                    |                   |
|                                   |                                                                                                    | Management 🕑                                                                                                    |                   |
|                                   | Taxas Actions made and an a                                                                                                    | sjabionen aanmaken                                                                                                    |                   |
|                                   | iden: Acceve medewerkers                                                                                                    |                                                                                                    |                   |
|                                   | loevoegen Verwijden                                                                                                    | Annuleren Toepassen Op                                                                                                    | uslaan en sluiten |

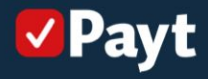

#### Declaratiewijze zorgverzekeraars (1):

- Klik op 'Verzekering'
- Ga naar 'Declaratiewijze per verzekeraar'

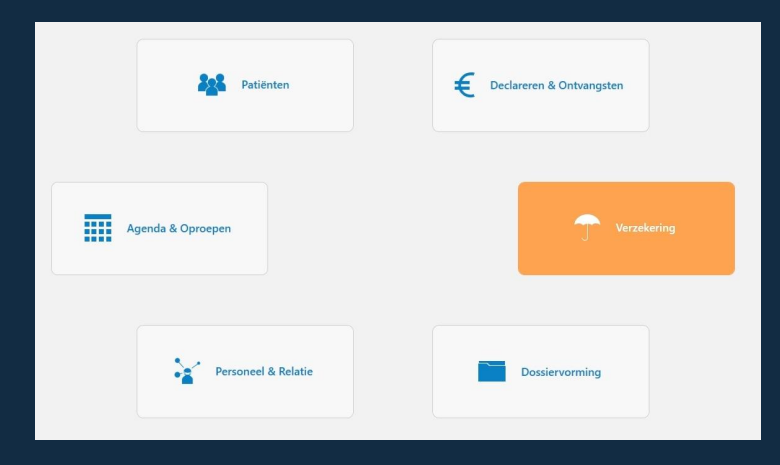

| cties                                | Instellingen                            |
|--------------------------------------|-----------------------------------------|
| Controleren verzekeringsrecht (bulk) | Beheer certificaten                     |
| Vlz raadplegen (bulk)                | Aanvullende verzekeringen               |
|                                      | Declaratiewijze per verzekeraar         |
|                                      | Verzekeringsinformatie (Pien / ZorgSom) |

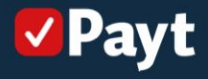

## Declaratiewijze zorgverzekeraars (2):

Om alle declaraties naar Payt te sturen is het van belang dat je iedere verzekeraar instelt op 'Restitutie'.

| L. |
|----|
|    |

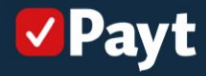

## Declaraties boeken (1):

- Klik op 'Declareren & Ontvangsten'
- Ga naar 'Declaraties boeken'

| Patiënten           | E Declareren & Ontvangsten |
|---------------------|----------------------------|
| Agenda & Oproepen   | T Verzekering              |
| Personeel & Relatie | Dossiervorming             |

| cties                                         | Instellingen                          |  |
|-----------------------------------------------|---------------------------------------|--|
| Declaraties boeken                            | Individueel declareren                |  |
| Ontvangsten                                   | Directe ontvangst                     |  |
| Verwerk retourinformatie zorgverzekeraars     | Wiz                                   |  |
| Verzekeraardeclaraties indienen               | Boekhoudingtype                       |  |
| Particuliere declaraties afdrukken            | Boekhoudingconversie                  |  |
| Factoringmaatschappij declaratiebestand maken | Twinfield                             |  |
| Rapport openstaande posten                    | Exact Online                          |  |
| Betalingsherinneringen                        | Famed instellingen                    |  |
| Rapport medewerkerdeclaraties                 | Intelly instellingen                  |  |
|                                               | Infomedics instellingen               |  |
|                                               | Layout nota instellen                 |  |
|                                               | Betalingsherinneringen                |  |
|                                               | Layout betalingsherinnering instellen |  |

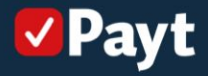

#### Declaraties boeken (2):

Veld "Voor": Declaraties boeken voor factoraar,

Veld "Tot en met": geef aan tot welke datum je wil declareren.

Maak keuze of niet-afbehandelde verrichtingen worden gedeclareerd (meestal niet), Klik vervolgens op 'Controleer op te declareren verrichtingen'.

| E Evoluice Next Generation -                      |                                              |                      |              | 0 | ×      |
|---------------------------------------------------|----------------------------------------------|----------------------|--------------|---|--------|
| Balie Behandelkamer Backoffice > Declareren & C   | Ontvangsten > Declaraties boeken Dashboard   |                      | Meldingen: 0 | ~ | ? 6    |
| Declaraties boeken                                |                                              |                      |              |   |        |
| 1. Boek opties                                    | 2. Controleer op te declareren verrichtingen | 3. Declaratie boeken |              |   | $\geq$ |
| Voor:                                             |                                              |                      |              |   |        |
| <ul> <li>voor verzekeraars 0000 Alle *</li> </ul> |                                              |                      |              |   |        |
| voor particulieren                                |                                              |                      |              |   |        |
| voor factoraar Intelly Concepts B.V.              |                                              |                      |              |   |        |
| Tot en met:                                       |                                              |                      |              |   |        |
| 14-04-2023                                        |                                              |                      |              |   |        |
| Declareer ook niet-afbehandelde verrichtingen     |                                              |                      |              |   |        |
|                                                   |                                              |                      |              |   |        |

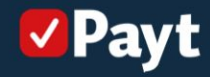

### Declaraties boeken (3):

Controleer de declaraties en klik bij akkoord op 'Declaraties boeken'

| Declaraties boeken                                       |                                                                                                    |                     |              |           |          |                                |      |            |   |
|----------------------------------------------------------|----------------------------------------------------------------------------------------------------|---------------------|--------------|-----------|----------|--------------------------------|------|------------|---|
| 1. Boek opties                                           | 2. Controleer op te declareren verrichtingen                                                       | 3. Declarati        | ie boek      | en        |          |                                |      |            |   |
| Voor:                                                    |                                                                                                    |                     |              |           |          |                                |      |            |   |
| voor verzekeraars 0000 Alle                              | Controle uitgevoerd, geen verbetering van gegevens vereist. U kunt verdergaan met<br>* declareren. | a: <u>PO</u>        |              |           |          |                                |      |            |   |
| voor particulieren                                       |                                                                                                    | Datum               | Door         | Elementen | exq.code | omschrijving                   | code | bedrag     |   |
| <ul> <li>voor factoraar Intelly Concepts B.V.</li> </ul> |                                                                                                    | Inter Presson       | 8 <b>8</b> 1 |           |          |                                |      |            |   |
| lot en met:                                              |                                                                                                    | 04-04-2023          | TG           |           | hc       | Periodiek preventief onderzoek | C002 | € 25,27    |   |
|                                                          |                                                                                                    |                     |              |           |          | Totaal                         |      | € 25,27    |   |
| 14-04-2023                                               |                                                                                                    | a second second     |              | 1.17      |          |                                |      |            |   |
| Destaura anti-site effectuardatida considerizaria        |                                                                                                    | 13-04-2023          | TG           |           | be       | Periodiek preventief onderzoek | 0002 | 6.25.27    |   |
| Cectareer ook metralberländelde vernontingen             |                                                                                                    |                     |              |           |          | Totaal                         |      | 6 25.27    |   |
|                                                          |                                                                                                    |                     | _            | _         | _        |                                | _    |            | _ |
|                                                          |                                                                                                    | FIEL 12 - FIE       |              |           |          |                                |      |            |   |
|                                                          |                                                                                                    | 13-04-2023          | IG           | 57        | bk       | Lenviaksrestauratie, composiet | V91  | € 53,20    |   |
|                                                          |                                                                                                    | 13-04-2023          | IG           | 20        | xrsi     | Intra orale toto               | XIU  | 6 18,62    |   |
|                                                          |                                                                                                    |                     |              |           |          | TOTEM                          |      | € 71,62    |   |
|                                                          |                                                                                                    | 1000.007400         |              |           |          |                                |      |            |   |
|                                                          |                                                                                                    | 13-04-2023          | TG           | 12        | mk       | Eenvlaksrestauratie, composiet | V91  | € 53,20    |   |
|                                                          |                                                                                                    | 13-04-2023          | TG           |           | =M03     | Gebitsreiniging                | M03  | € 14,91    |   |
|                                                          |                                                                                                    | 13-04-2023          | TG           |           | he       | Periodiek preventief onderzoek | C002 | € 25,27    |   |
|                                                          |                                                                                                    |                     |              |           |          | Totaal                         |      | 6 93,38    |   |
|                                                          |                                                                                                    | Bins Sec. 51 Line   |              |           |          |                                |      |            |   |
|                                                          |                                                                                                    | 14-03-2023          | TG           | 22        | cendo    | Endodontisch consult           | C003 | € 25,27    |   |
|                                                          |                                                                                                    | 14-03-2023          | TG           | 22        | xrsl     | Intra orale foto               | X10  | € 18,62    |   |
|                                                          |                                                                                                    |                     |              |           |          | Totaal                         |      | € 43,89    |   |
|                                                          |                                                                                                    | Access 1 November 1 | 10.000       |           | 11.      |                                |      |            |   |
|                                                          |                                                                                                    | 13-04-2023          | TG           |           | ci       | Incidenteel consult            | C003 | € 25,27    |   |
|                                                          |                                                                                                    |                     |              |           |          | Totaal                         |      | € 25,27    |   |
|                                                          |                                                                                                    |                     |              | -         |          |                                | _    |            | _ |
|                                                          |                                                                                                    | 12.04.3032          | TG           |           | he.      | Periodial annuation and arreak | C002 | 6 35 27    |   |
|                                                          |                                                                                                    | 13-04-2023          | 10           |           | nç       | Periodiek preventief onderzoek | 0002 | 6 25 27    |   |
|                                                          |                                                                                                    |                     |              |           |          | 10 store                       |      | N. Badjari |   |
|                                                          |                                                                                                    | Accession of the    |              | -         |          |                                |      |            |   |
|                                                          |                                                                                                    | 14-04-2023          | TG           |           | =M03     | Gebitsreiniging                | M03  | € 14.91    |   |

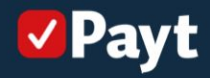

### Declaratiebestand aanmaken (1):

#### Declaraties omboeken naar factoring:

| Exquise Next Generation -                                 |                                               |                                       |             | - 0 × |
|-----------------------------------------------------------|-----------------------------------------------|---------------------------------------|-------------|-------|
| Balie Behandelkamer Backoffice > Declareren & Ontvangsten | Dashboard                                     | Meldingen: 0                          | Uitvoerder: | ° ₽   |
|                                                           | Declareren & Ontvangsten                      |                                       |             |       |
|                                                           | Acties                                        | Instellingen                          |             |       |
|                                                           | Declaraties boeken                            | Individueel declareren                |             |       |
|                                                           | Ontvangsten                                   | Directe ontvangst                     |             |       |
|                                                           | Verwerk retourinformatie zorgverzekeraars     | Wlz                                   |             |       |
|                                                           | Verzekeraardeclaraties indienen               | Boekhoudingtype                       |             |       |
|                                                           | Particuliere declaraties afdrukken            | Boekhoudingconversie                  |             |       |
|                                                           | Factoringmaatschappij declaratiebestand maken | Twinfield                             |             |       |
|                                                           | Rapport openstaande posten                    | Exact Online                          |             |       |
|                                                           | Betalingsherinneringen                        | Famed instellingen                    |             |       |
|                                                           | Rapport medewerkerdeclaraties                 | Intelly instellingen                  |             |       |
|                                                           |                                               | Infomedics instellingen               |             |       |
|                                                           |                                               | Layout nota instellen                 |             |       |
|                                                           |                                               | Betalingsherinneringen                |             |       |
|                                                           |                                               | Layout betalingsherinnering instellen |             |       |
|                                                           |                                               | Payt instellingen                     |             |       |

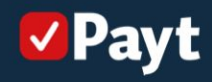

#### Declaratiebestand aanmaken (2):

Selecteer de declaratierun en sla het bestand lokaal op. Om overzicht te bewaren kun je hiervoor een map aanmaken 'Payt' zodat je de declaraties snel kunt terugvinden bij het uploaden in Payt.

| E Exquise Next Generation -                                                                           |                                  |                                                                                                    |           |            |                 |                          | - 0 | ×   |
|----------------------------------------------------------------------------------------------------|----------------------------------|----------------------------------------------------------------------------------------------------|-----------|------------|-----------------|--------------------------|-----|-----|
| Balie Behandelkamer Backoffice > Declareren & Ontvangsten > Factoringmaatschappij declaratiebestand n | ken Dashboard                    |                                                                                                    |           |            |                 | Meldingen: 0 Uitvoerder: | ~   | ? ₽ |
| Declaraties F                                                                                         | ctoraars                         |                                                                                                    |           |            |                 |                          |     |     |
| Declaratierun:                                                                                        |                                  | 1 (14-04-202                                                                                                    | 3)        |            |                 | v                        |     |     |
| Aantal declaraties:                                                                                   |                                  | 1                                                                                                    |           |            |                 |                          |     |     |
| Lijst declaratio                                                                                      |                                  |                                                                                                    |           |            |                 |                          |     |     |
| Declaratienumm                                                                                        | r Debiteur                       | Datum                                                                                                    | Bedrag    | Declarant  | Reeds ingediend |                          |     |     |
| 10869                                                                                                 | Intelly Concepts B.V.            | Conception of the local division of the local division of the loca | 10.000    | THE COLUMN |                 |                          |     |     |
|                                                                                                    |                                  |                                                                                                    |           |            |                 |                          |     |     |
|                                                                                                    |                                  |                                                                                                    |           |            |                 |                          |     |     |
|                                                                                                    | Map selecteren                   |                                                                                                    | ×         |            |                 |                          |     |     |
|                                                                                                    |                                  |                                                                                                    |           |            |                 |                          |     |     |
|                                                                                                    |                                  |                                                                                                    |           |            |                 |                          |     |     |
|                                                                                                    | > 🔤 Bureaublad<br>> 🔛 Documenten |                                                                                                    |           |            |                 |                          |     |     |
|                                                                                                    | > 🛓 Downloads                    |                                                                                                    |           | -          |                 |                          |     |     |
| Declaratiebesta                                                                                       | d opnieuw genereren. > Video's   |                                                                                                    | 1         |            |                 |                          |     |     |
| Verwerken                                                                                             | aan als > Deze pc<br>> Deze pc   |                                                                                                    |           |            |                 |                          |     |     |
|                                                                                                    | > 🛬 Netwerk                      | herm                                                                                                    |           |            |                 |                          |     |     |
|                                                                                                    | Prullenbak                       |                                                                                                    |           |            |                 |                          |     |     |
|                                                                                                    | Payt                             |                                                                                                    | 1         |            |                 |                          |     |     |
|                                                                                                    | Nieuwe map maken                 | ОК                                                                                                    | Annuleren |            |                 |                          |     |     |
|                                                                                                    |                                  |                                                                                                    |           |            |                 |                          |     |     |
|                                                                                                    |                                  |                                                                                                    |           |            |                 |                          |     |     |
|                                                                                                    |                                  |                                                                                                    |           |            |                 |                          |     |     |

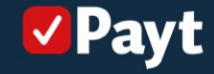

#### **Declaraties uploaden in Payt**

Open je Payt administratie en klik op 'Declaratie upload'. Hier kun je eenvoudig je declaraties inladen via 'Declaratie bestand uploaden'.

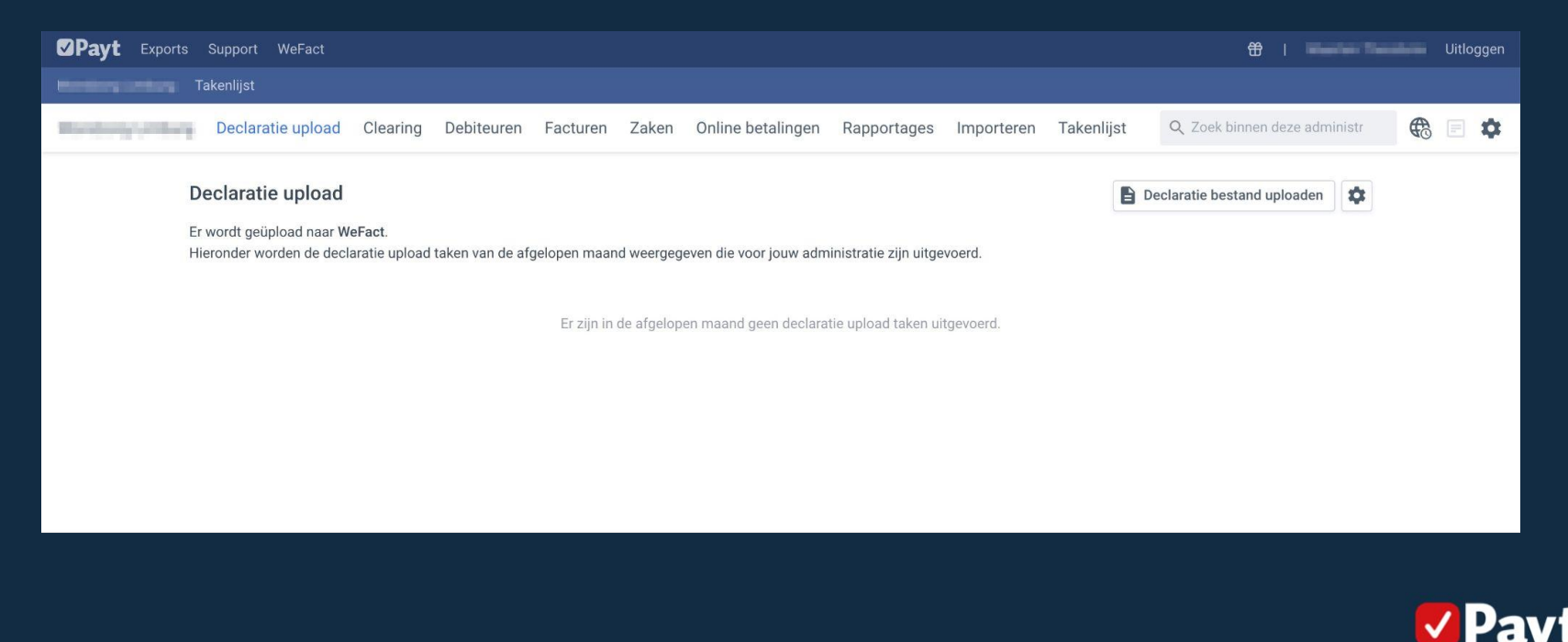